| SIMなし 🗢 | 11:38                   | • 4 |
|---------|-------------------------|-----|
| Ĵ       | ABCDEFGHIJ.ramrock.info | ₾   |
|         | Ramrock Player          |     |
| ログイ     | ン                       | ×   |
| User I  | Name:                   |     |
| ABCD    | EFGHIJ                  |     |
| Passw   | vord:                   |     |
| •••     | •••••                   |     |
|         |                         |     |
|         |                         |     |
|         | • OK                    |     |
|         |                         |     |
|         |                         |     |
| カメラ・    | <b>今</b> 7のカメラ          |     |
| /////   | ±(0))//                 |     |
|         |                         |     |
|         |                         |     |
| <       | > G 1                   |     |

1. Ramrock Player のログイン画面を開いてください 今から行う処理により自動入力されていた UserName と Password が一度削除されてしまう可能性があり、 その場合は後程手入力していただく必要があります 現在表示されている UserName をメモしておいてくだ さい

Password は初期のものより変更をされていない場合は 「password」となっています

| SIMなし 🗢 | 11:38                  | • 4        |
|---------|------------------------|------------|
| Ĵ       | ABCDEFGHIJ.ramrock.inf | • 🛈        |
|         | Ramrock Player         |            |
| ログイ     | ン                      | ×          |
| User I  | Name:                  |            |
| ABCD    | EFGHIJ                 |            |
| Passw   | vord:                  |            |
| •••     | •••••                  |            |
|         |                        |            |
|         | • OK                   |            |
|         |                        |            |
| カメラ:    | 全てのカメラ 🔻               |            |
|         |                        |            |
|         |                        | Ţ          |
| <       | > G 1                  | $\bigcirc$ |

2. 右下の黒い点々が三つ並んだマークを押してください

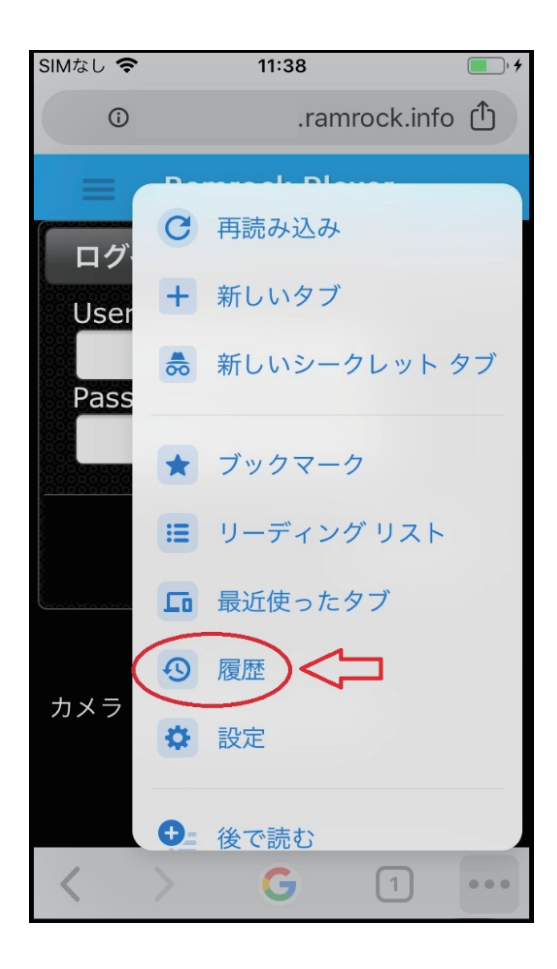

| 3. | メニュー項 | 頁目が表 | 示されます    |
|----|-------|------|----------|
| 項目 | 目内にある | 「履歴」 | を押してください |

- SIMなし 🗢 11:41 • <del>•</del> 完了 履歴 Q 検索 今日 - 2019年1月22日火曜日 Ramrock Player 11:40 ыř http:// .ramrock.info/ 猫カフェ - Google 検索 https://www.google.com/ 11:40 G ハスキー犬 - Google 検索 https://www.google.com/ 11:39 G 介護保険 - Google 検索 11:39 G https://www.google.com/ 福祉用具 - Google 検索 11:39 G https://www.google.com/ 犬 - Google 検索 11:38 G https://www.google.com/ 閲覧履歴を消去....く 編集
- 4. 「閲覧履歴を消去…」を押してください

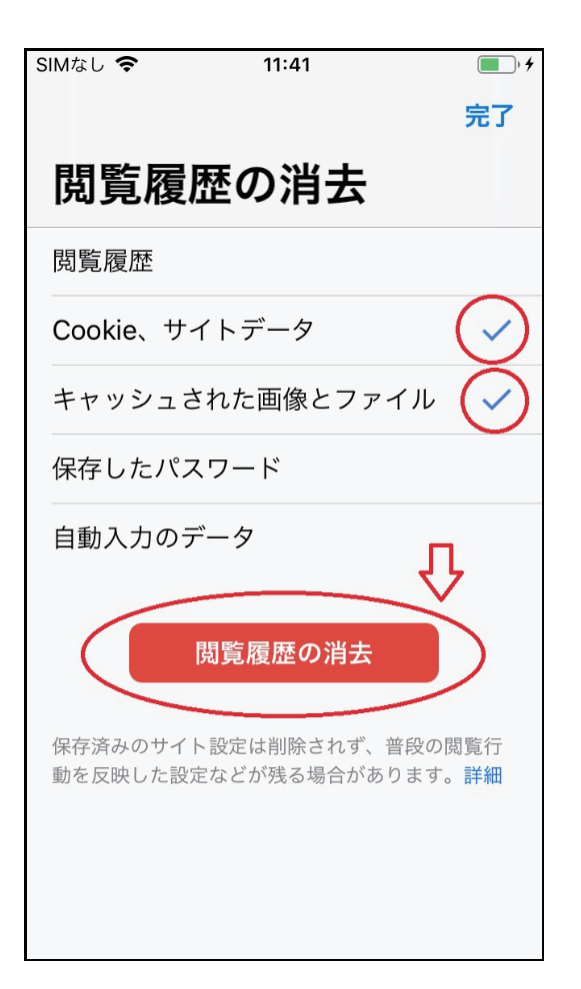

5. 閲覧履歴の 5 項目中図の 2 か所にチェックが入っ ていることを確認の上、「閲覧履歴の消去」を押してく ださい

| SIMなし 🗢 11:41               | <b></b> )• <b>4</b> |
|-----------------------------|---------------------|
|                             | 完了                  |
| 閲覧履歴の消去                     |                     |
| 閲覧履歴                        |                     |
| Cookie、サイトデータ               | $\checkmark$        |
| キャッシュされた画像とファイル             | $\checkmark$        |
| 保存したパスワード                   |                     |
| 自動入力のデータ                    |                     |
| 閲覧履歴の消去<br>選択したアイテムが削除されます。 |                     |
| 閲覧履歴の消去                     |                     |
| キャンセル                       |                     |

6. 削除をしてよいか、最終確認画面が表示されます 「閲覧履歴の消去」を押してください

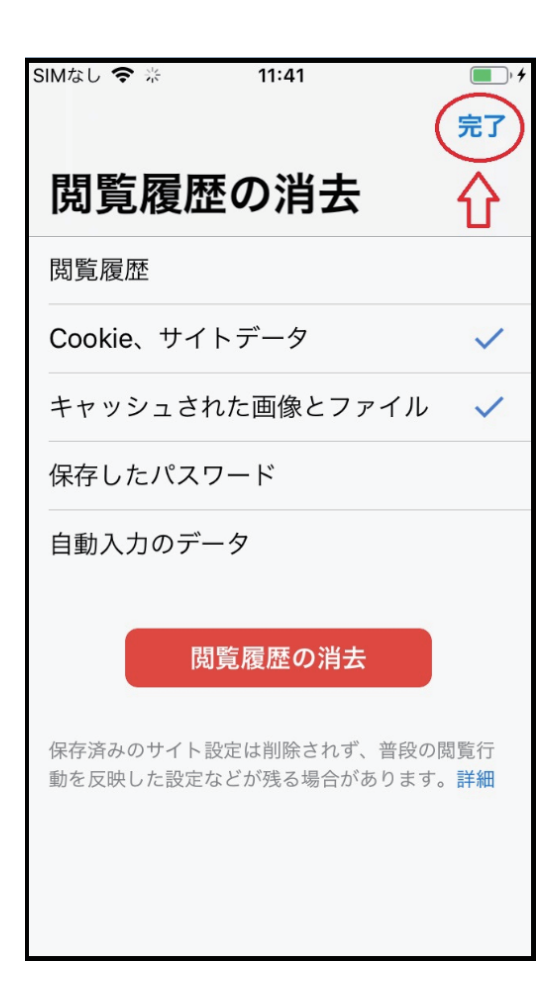

7. 削除が完了しました 右上の「完了」を押し、元の画面に戻ります

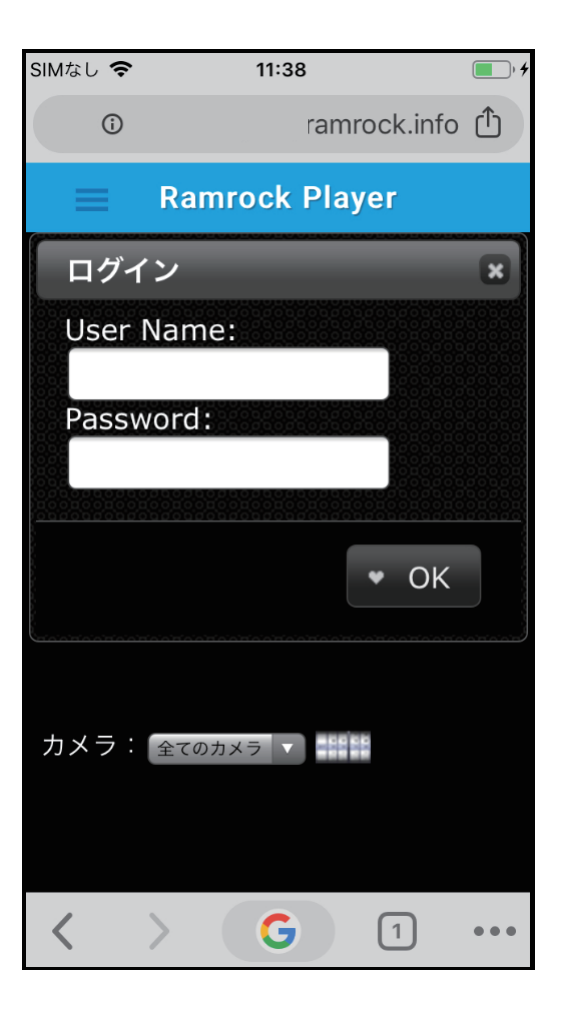

8. Ramrock Player を開いてください ログイン項目の UserName と Password 情報が消 えている場合はログイン情報を入れ、「OK」ボタ ンを押すとカメラに接続できます